- 1. Log onto Brightspace using CUNY credentials navigate to the course you would like to connect to PlayPosit.
- 2. Select the **content** tab on the course navigation bar.
- 3. Choose the module you would like to add PlayPosit to.
- 4. Click on Existing Activities, then scroll down to PlayPosit-QCC.

| Existing Activities 🗸 | í Bulk Edit |
|-----------------------|-------------|
| OneDrive              | -           |
| Pearson Links         |             |
| Playposit - QCC       |             |
| Pressbook             |             |
| Quizzes               |             |
| Self Assessments      |             |
| Surveys               |             |
| Video Assignment      |             |
| VoiceThread - QCC     |             |

Figure 1: Dropdown menu with "Playposit - QCC" highlighted.

5. A PlayPosit pop up will appear on your screen. Click Set Link.

## How to add PlayPosit content onto Brightspace course

| Set Link                                   |                        |          |   |
|--------------------------------------------|------------------------|----------|---|
| No content has been attached to this link. |                        |          |   |
| LEARN MORE                                 |                        | SET LINK | C |
|                                            | <u>Enter PlayPosit</u> |          |   |
|                                            |                        |          |   |

Figure 2: Interface with "LEARN MORE" and "SET LINK" buttons on a gray background.

6. Add the content you want then click on the image. Next click on Set Bulb Link.

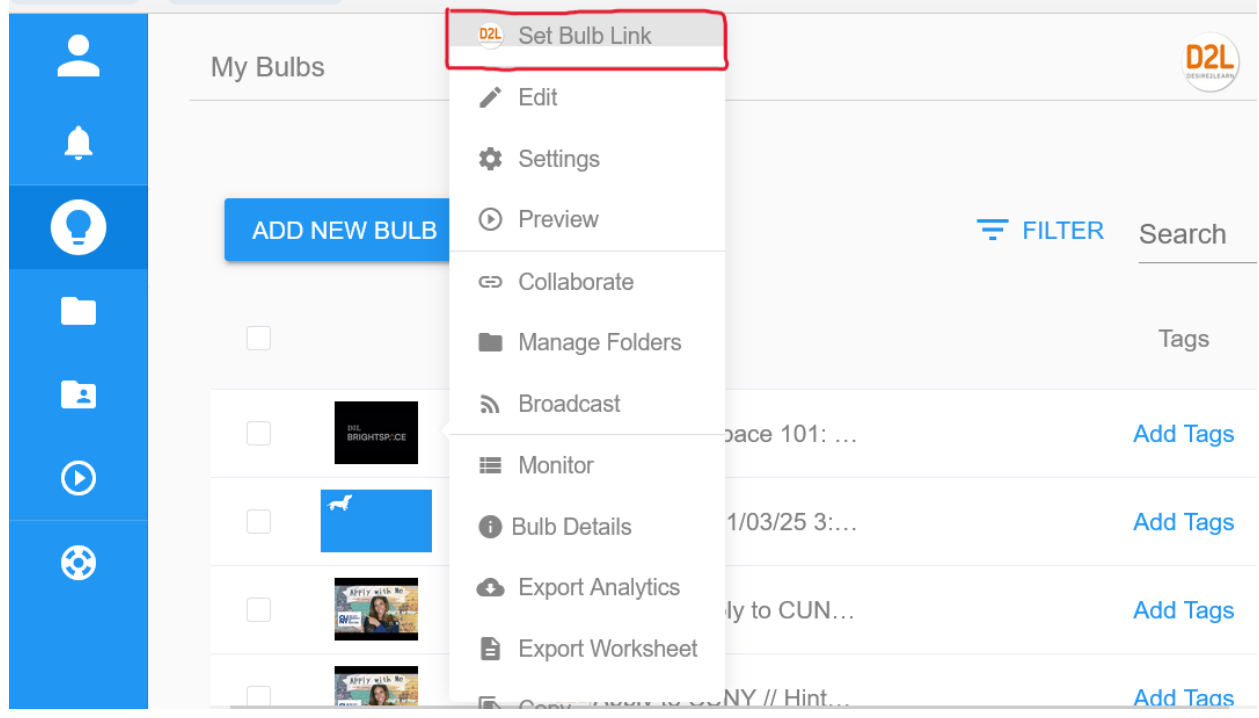

Figure 3: User interface screen with a toolbar and dropdown menu.

7. Select the options that you want for your learners. Then click Link.